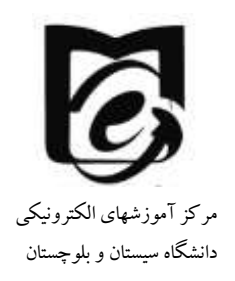

راهنمای ارسال و دریافت پیام

- **۱- پس از ورود در سایت در گوشه سمت چپ و بالا نماد پیام را به شکل زیر ملاحظه می۔** فرمایید.
  - ۲- بر روی نماد پیام کلیک کنید.

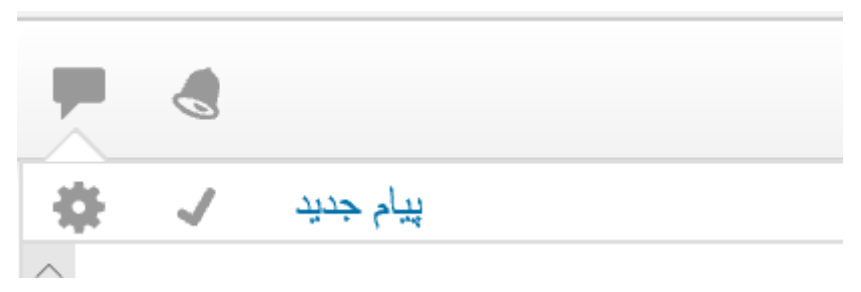

۳-از منوی یاز شده بر روی پیام جدید کلیک کنید. صفحه زیر را مشاهده می کنید.

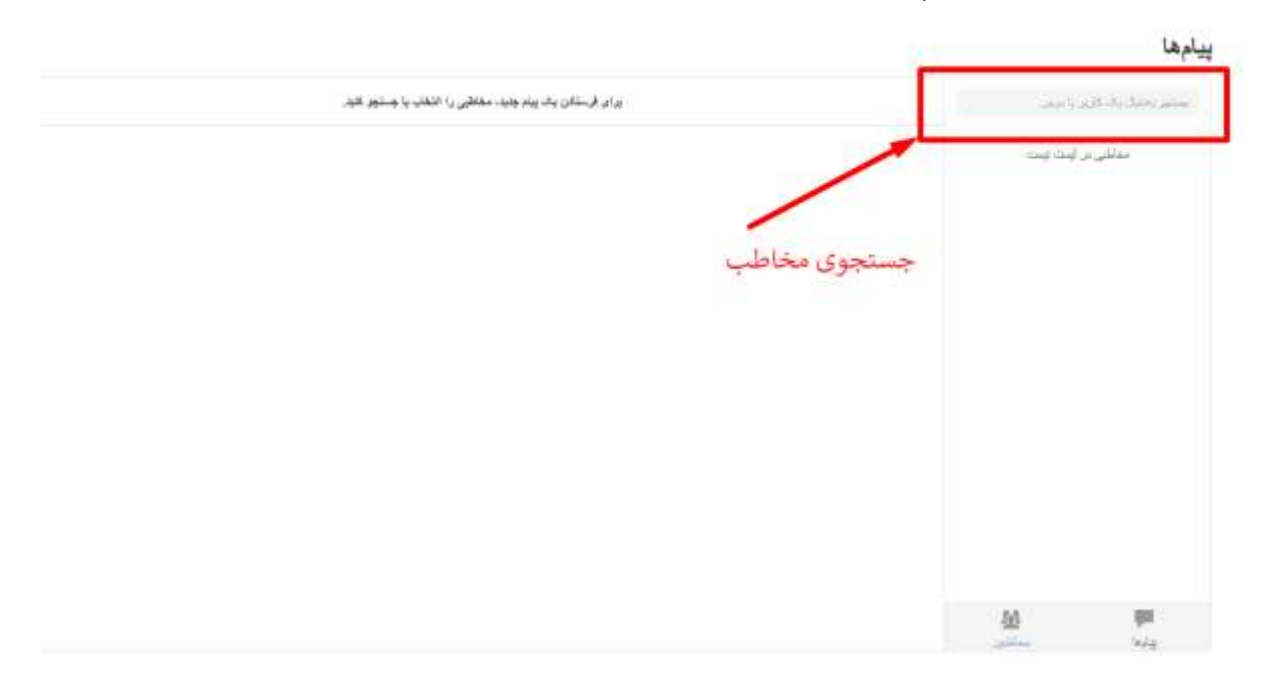

۴- در قسمت مربوطه نام مخاطبی که میخواهید برای وی پیام بفرستید را جستجو نمایید

**کاربران زیر در مرکز آموزشهای الکترونیکی برای رفع مشکلات در خدمت شما هستند** 

- Samira Rahimi •
- Sanaz Rahimi
  - Mehri Rajaei •

اما برای پیامرسانی میتوانید برای ارتباط بین استاد و دانشجو نیز استفاده شود.

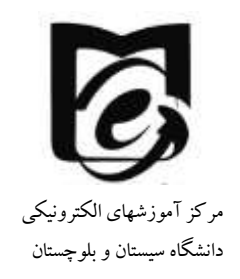

۵- پس از انتخاب نام مخاطب در کادر پایین پیام خود را وارد کنید و دکمه ارسال را کلیک

| عدع و لیت معاطین<br>Samara Rahum<br>مثن بیام وارد شود<br>برای ارسال بیام کلیک کنید | <i></i> | Samita Rahimi | august of                            |
|------------------------------------------------------------------------------------|---------|---------------|--------------------------------------|
| متن بیام وارد شود<br>برای ارسال پیام کلیک کنید                                     |         |               | غارع 7 ليست مغاطين<br>Showan Plahtmi |
| میں پیم ورد سود<br>برای ارسال پیام کلیک کنید                                       |         |               |                                      |
|                                                                                    |         |               |                                      |

۶- برای مشاهده پیامهای دریافتی از همان منوی بالا سمت چپ بر روی آیکون پیام کلیک کنید و پیامهای دریافتی را مشاهده بفرمایید.